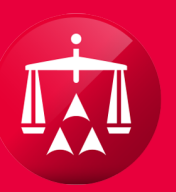

AMERICAN ARBITRATION ASSOCIATION®

# FILING A TECHNICAL CORRECTION

In the case record of an Awarded case, hover your mouse over the ACTIONS menu and select **Request Technical Correction of Award**.

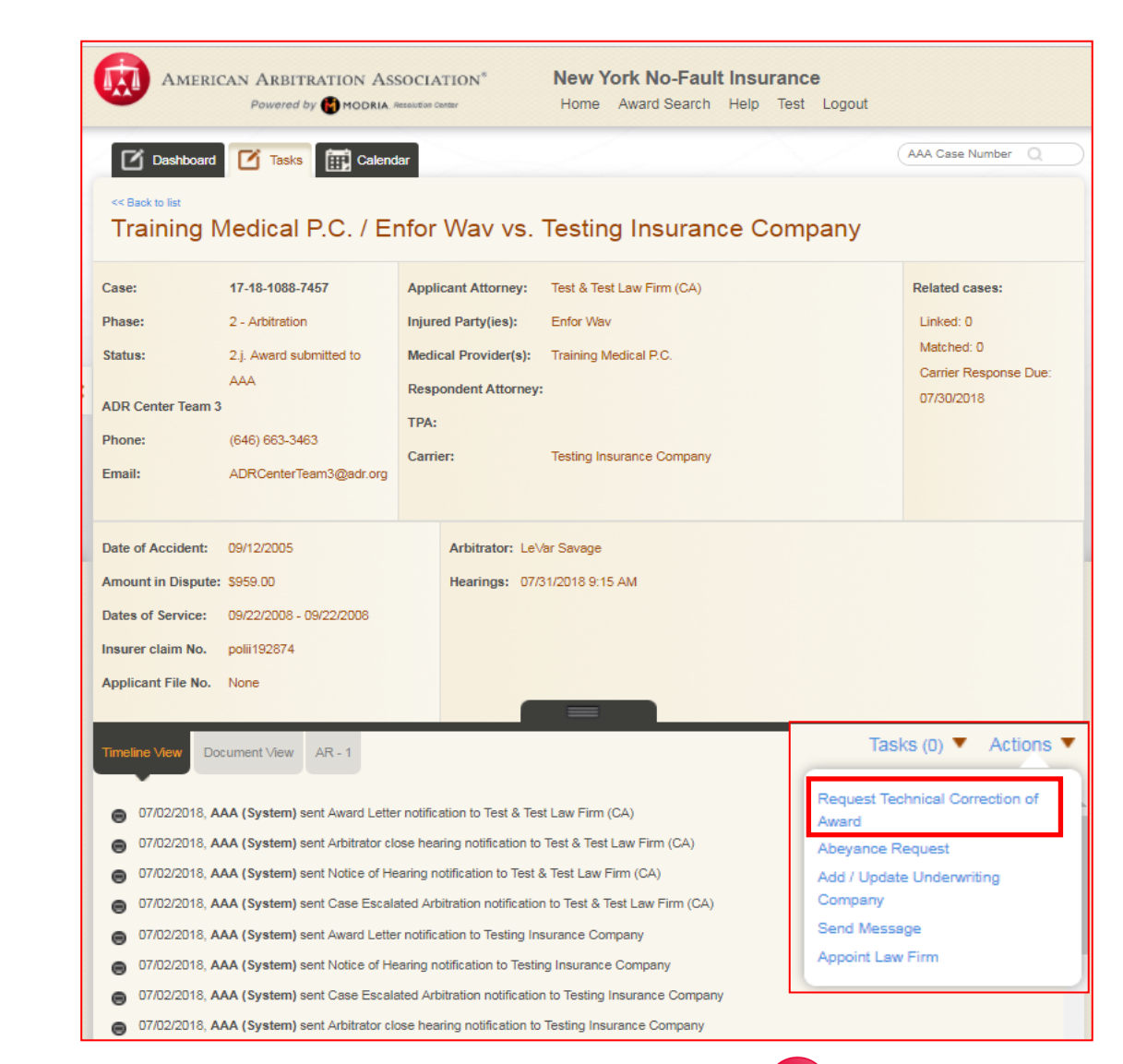

A pop-up box will appear to capture your request for a Technical Correction of an Award.

The highlighted section allows you to select the page you are requesting the technical correction for.

|                          | CAN AR       | BITRATION ASSOCIATION* New York No-Fault Insurance<br>red by MODRIA Resolution Center Home Award Search Help Test Logout                                                              |
|--------------------------|--------------|----------------------------------------------------------------------------------------------------|
| Dashboard                |              | Close ×                                                                                                    |
| << Back to list          |              | Request Technical Correction of Award                                                                                                    |
| Training N               | Лed          | Please note that you have 30 calendar days from the mailing of the award to request a Technical Correction.                                                                           |
| Case:                    | 17-18        | Please note that technical corrections do not apply to changes to the substance of the                                                                                                |
| Phase:                   | 2 - Ai       | award. If you believe that there are errors in the substance of the award, please file an<br>Appeal. Technical corrections include corrections of inconsistencies between the written |
| Status:                  | 2.j. A       | text and form responses, incorrectly checked or unchecked boxes on award forms,<br>arithmetic errors and typographical errors.                                                        |
| ADR Center Team 3 Phone: | AAA<br>(646) | Please enter the details of your Technical Correction Request below:                                                                                                    |
| Email:                   | ADR          | Details:                                                                                                    |
| Date of Accident:        | 09/12        | Add another technical correction                                                                                                    |
| Amount in Dispute:       | \$959.       | Enter Details                                                                                                    |
| Dates of Service:        | 09/22        |                                                                                                    |
| Insurer claim No.        | polii1       | Cancel Submit                                                                                                    |
| Applicant File No.       | None         |                                                                                                    |

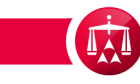

This section allows you to choose the type of correction you are requesting.

Technical corrections can only be for:

- Calculations
- Date
- Typographical

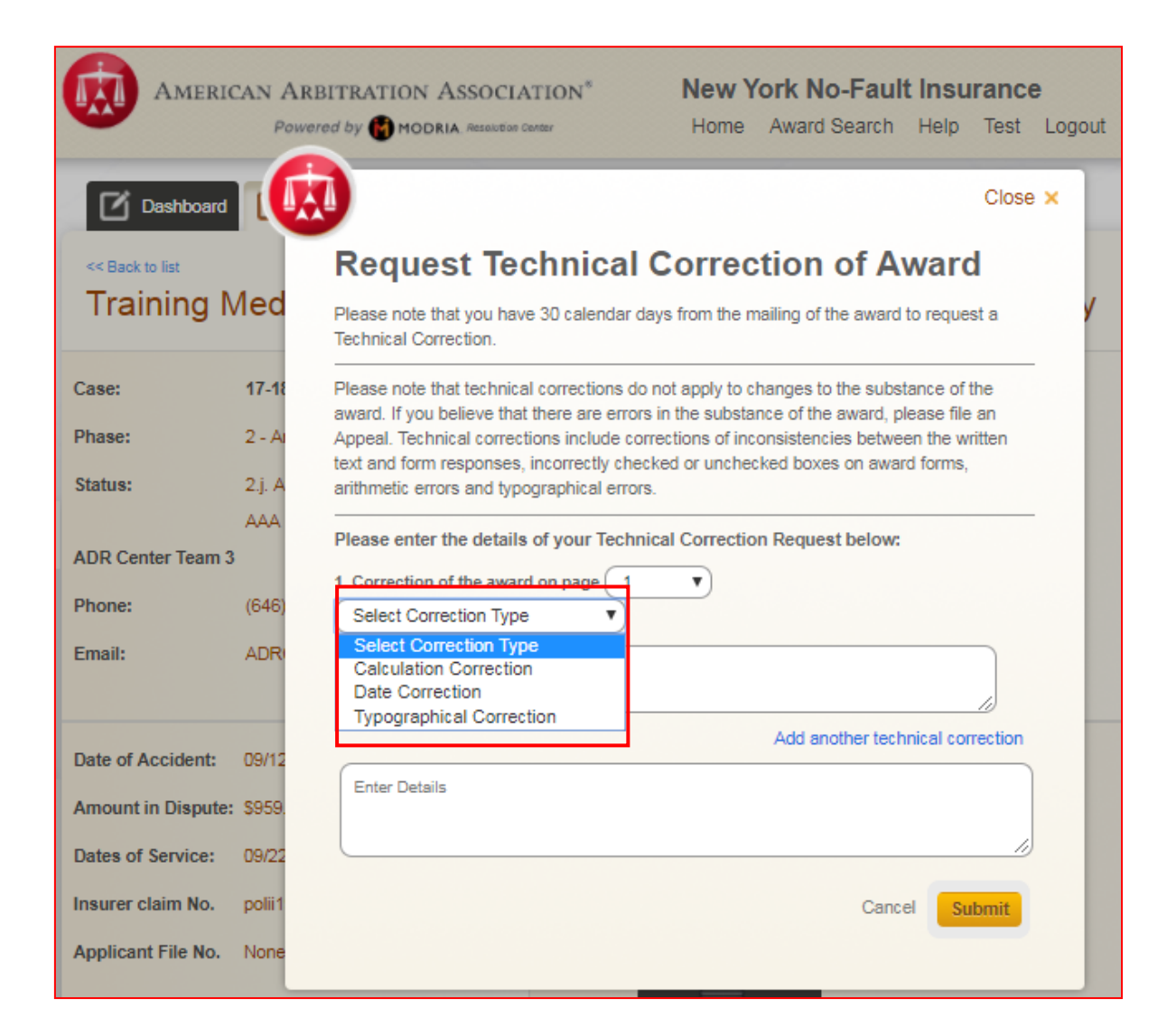

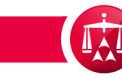

The **Details** section allows you to enter details of the requested technical correction. In this example it was a typographical error, the misspelled last name of John Smith.

Choose **Add another technical correction** of you have any other corrections for this award.

# **Request Technical Correction of Award**

Please note that you have 30 calendar days from the mailing of the award to request a Technical Correction.

Please note that technical corrections do not apply to changes to the substance of the award. If you believe that there are errors in the substance of the award, please file an Appeal. Technical corrections include corrections of inconsistencies between the written text and form responses, incorrectly checked or unchecked boxes on award forms, arithmetic errors and typographical errors.

| pograp    | hical Correction                                                                                           |
|-----------|----------------------------------------------------------------------------------------------------|
| Details:  | The name of the IP is James Smith, not James <u>Smyth</u> . Please correct.<br>Add another technical corre |
| inter Det | ails                                                                                                    |
|           |                                                                                                    |

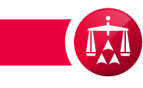

Enter the details of the additional correction request.

# You may again choose **Add another technical correction** as needed.

When all of the requests for technical corrections have been completed, Click **Submit**.

## **Request Technical Correction of Award**

Please note that you have 30 calendar days from the mailing of the award to request a Technical Correction.

Please note that technical corrections do not apply to changes to the substance of the award. If you believe that there are errors in the substance of the award, please file an Appeal. Technical corrections include corrections of inconsistencies between the written text and form responses, incorrectly checked or unchecked boxes on award forms, arithmetic errors and typographical errors.

| Please enter the details of your Technical Correction Request below:                 |  |  |  |  |
|--------------------------------------------------------------------------------------|--|--|--|--|
| 1. Correction of the award on page 1                                                 |  |  |  |  |
| Typographical Correction                                                             |  |  |  |  |
| Details: The name of the IP is James Smith, not James <u>Smyth</u> . Please correct. |  |  |  |  |
| 2. Correction of the award on page 1                                                 |  |  |  |  |
| Calculation Correction                                                               |  |  |  |  |
| Details: All bill should total 328.56 not 382.56 as noted                            |  |  |  |  |
| Add another technical correction                                                     |  |  |  |  |
| Enter Details                                                                        |  |  |  |  |
| Cancel Submit                                                                        |  |  |  |  |

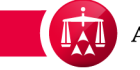

The Request for a Technical Correction

is now submitted to the AAA for review and the action is recorded in the Timeline View.

Notification of the technical correction request will be sent to the other party advising them of the request filing.

A Review Technical Correction task is also triggered for the other party, providing them with an opportunity to respond to the technical correction request.

Tasks Tasks Calendar AAA Case Number Dashboard << Back to list Training Medical P.C. / Enfor Wav vs. Testing Insurance Company Case: 17-18-1088-7457 Applicant Attorney: Test & Test Law Firm (CA) Related cases: Phase: 2 - Arbitration Linked: 0 Injured Party(ies): Enfor Way Matched: 0 Status: 2.1. Technical correction Medical Provider(s): Training Medical P.C. Carrier Response Due: ADR Center Team 3 Respondent Attorney: 07/30/2018 (646) 663-3463 Phone: TPA: Email: ADRCenterTeam3@adr.org Carrier: Testing Insurance Company Date of Accident: 09/12/2005 Arbitrator: LeVar Savage Amount in Dispute: \$959.00 Hearings: 07/31/2018 9:15 AM Dates of Service: 09/22/2008 - 09/22/2008 Insurer claim No. polii192874 Applicant File No. None Tasks (0) 🔻 Actions Document View AR - 1 07/02/2018, Testing Insurance Company (Test Adjuster) filed a technical correction of the award Page Number Correction Type Correction Details CALCULATION All bill should total 328.56 not 382.56 as noted TYPOGRAPHICAL The name of the IP is James Smith, not James Smyth. Please correct Comments: 07/02/2018, AAA (System) sent Award Letter notification to Test & Test Law Firm (CA)

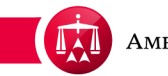

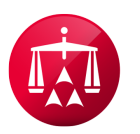

AMERICAN ARBITRATION ASSOCIATION®